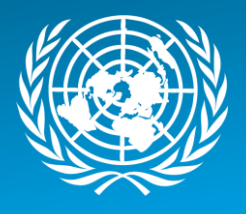

# MANUALLY CREATED SERVICE ORDERS: PK/SPM MISSION SCENARIOS

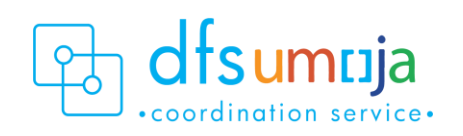

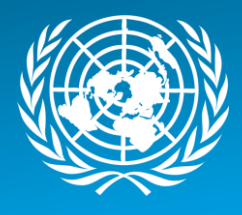

### Table of Contents

| Purpose                                                                                                    | 2       |
|----------------------------------------------------------------------------------------------------|---------|
| Overview                                                                                                    | 2       |
| Types of Service Orders                                                                                     | 2       |
| Enterprise Roles and Transaction-codes                                                                      | 3       |
| Other Useful T-codes                                                                                        | 3       |
| Control Key Information                                                                                     | 3       |
| Scenarios                                                                                                   | 4       |
| Scenario 1: ZM01 – Mission maintains its own equipment with no cost recovery                                | 4       |
| Process Steps                                                                                               | 4       |
| Scenario 2: ZM01 – Mission receives maintenance services on their own vehicle from an external vendor       | 12      |
| Process Steps                                                                                               | 12      |
| Scenario 3: ZM01 – Mission maintains equipment from another Mission or Cost Center on a cost recovery basis | /<br>17 |
| Process Steps                                                                                               | 17      |
| Scenario 4: ZM04 – Mission maintains equipment for an external entity with cost recovery                    | 25      |
| Process Steps                                                                                               | 25      |
| Confirm Service Order                                                                                       | 34      |
| Complete Service Order                                                                                      | 35      |
| How to Print Service Order                                                                                  | 35      |
|                                                                                                    |         |

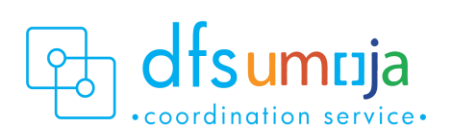

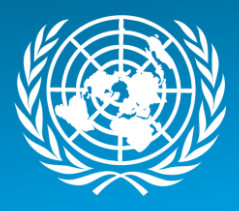

#### **Purpose**

The purpose of this guide is to explain how Service Orders are created in Umoja to track labor, activities, and spare parts provided both internally or externally. Umoja Maintenance/Service Orders can be created with or without reference to Notifications.

This guide will summarize the manual creation of ZM01 (internal) and ZM04 (external) Service Orders through four process scenarios:

Scenario 1: ZM01 – Mission maintains its own equipment with no cost recovery

Scenario 2: ZM01 – Mission receives maintenance services on their own vehicle from an external vendor

Scenario 3: ZM01 – Mission maintains equipment from another Mission or Cost Center on a cost recovery basis Scenario 4: ZM04 – Mission maintains equipment for an external entity with cost recovery

#### Overview

There are five distinct types of Maintenance/Service Orders used in service delivery.

For internal services, if a Service Order is **manually** created and is not part of the Umoja Preventative Maintenance module (regardless of preventive or corrective activities) **use ZM01**.

For cost recovery services provided externally (to entities that do not use Umoja), use ZM04.

| Types of | Service Orders                                                                                                    |
|----------|----------------------------------------------------------------------------------------------------|
| ZM01     | Maintenance/Service Order (Internal):<br>Records services that are provided where the service recipient is internal to Umoja.                                                                                                    |
| ZM02     | <b>Preventative Maintenance Order:</b><br>To be used in conjunction with scheduled maintenance plan                                                                                                    |
| ZM03     | Non-Billable Maintenance/Service Order (External) :<br>For Services to be provided to "External" client but recorded against Service Provider Cost<br>Center (i.e. Non-Billable)                                                  |
| ZM04     | Billable Maintenance/Service Order (External):<br>For services to be provided and charged to "external" client (i.e. Billable)                                                                                                    |
| ZM05     | Service Order (Internal Fixed price/SLA):<br>For services to be provided for another UN Entity where there is a Service Level Agreement<br>between the entities. This will not consume funds as it is budgeted in the SLA upfront |

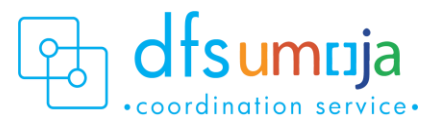

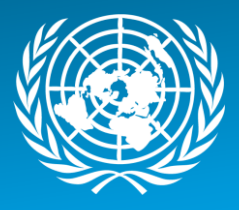

| Enterprise Roles and Transaction-codes |                       |                                                            |  |  |  |
|----------------------------------------|-----------------------|------------------------------------------------------------|--|--|--|
| Roles                                  | T-codes               |                                                            |  |  |  |
| SD.01                                  | IW51                  | Create Notification                                        |  |  |  |
| Notification User                      |                       |                                                            |  |  |  |
| SD.02                                  | IW52                  | Approve or Edit Notification                               |  |  |  |
| Notification Approver                  |                       |                                                            |  |  |  |
| SD.03                                  | IW31                  | Create Service Order (no reference to a Notification)      |  |  |  |
| Services Delivery Planner              |                       |                                                            |  |  |  |
| SD.03                                  | IW52                  | Create Service Order from Notification (this is the T-code |  |  |  |
| Services Delivery Planner              |                       | for Change Notification)                                   |  |  |  |
| SD.03                                  | IW41,                 | Confirm Service Order                                      |  |  |  |
| Services Delivery Planner              | IW44                  | IW41 – confirm single Service Order                        |  |  |  |
|                                        |                       | IW44 – collective confirmation of Service Order            |  |  |  |
| FM.07                                  | IW32                  | Change Service Order                                       |  |  |  |
| FM Earmarked Funds Documents Certifier |                       | Approve Service Order (Cost Recovery cases)                |  |  |  |
| (Certifying Officer)                   |                       | Release Service Order                                      |  |  |  |
|                                        |                       |                                                            |  |  |  |
| SD.04                                  |                       |                                                            |  |  |  |
| Services Delivery Order Release        |                       |                                                            |  |  |  |
|                                        |                       |                                                            |  |  |  |
| Other Useful T-codes                   |                       |                                                            |  |  |  |
| IW33                                   | Display Service Order |                                                            |  |  |  |
| IRO3                                   | Display Work Centre   |                                                            |  |  |  |

|            | Display bertice of def |
|------------|------------------------|
| IR03       | Display Work Centre    |
| KS03, KS13 | Display Cost Centre    |
| KL03, KL13 | Display Activity Type  |
|            |                        |

| Control Key Information |                                                                                                    |
|-------------------------|----------------------------------------------------------------------------------------------------|
| SM00                    | Internal Service. Used when the services are provided by internal resources.                                 |
| SM03                    | <b>External Service</b> Used when the services are provided by external vendor (including FrameWork Orders). |

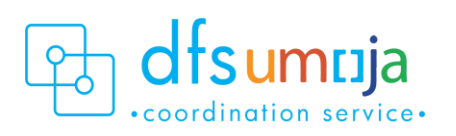

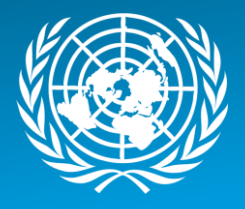

#### Scenarios

Scenario 1: ZMO1 – Mission maintains its own equipment with no cost recovery (*Example: MINUSMA maintains their own vehicle*).

#### **Process Steps**

1. To create a Service Order from a Notification, follow steps in A (green box). To create a service Order without a Notification, follow steps in B (Orange Box).

# A. Creating Service Order with Reference to Notification

T-code **IW51** (Create Notification) T-code **IW52** (Change Notification)

- 1. Enter the Notification Number
- 2. Click SERV.order (Service Order) button
- 3. Enter: Order Type ZM01; Business Area of Service Provider, Main Work Centre/Plant of Service Provider

\*For Service Orders created from a Notification, some of the information below may be derived from the Notification.

#### **B. Creating Service Order without reference to Notification** T-code: **IW31** Enter:

- 1. Order Type ZM01 Enter:
- 2. Business Area
- 3. Planning Plant
- OPTIONALLY, you can enter
- 4. Equipment number (if equipment is being serviced)
- 5. Functional Location
- 2. In the **Description** field, enter a brief description of the service.

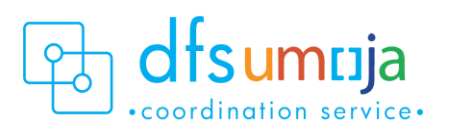

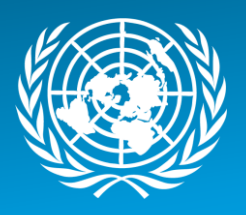

#### HeaderData Tab

- **1.** MANDATORY Information:
  - **Planner Group**: The SD Planner creating the Service Order should enter their Planner Group.
  - Main Work Centre: the operational unit that carries out work.
- 2. OPTIONAL Information:
  - Basic Start Date/Finish Date.
  - Priority.
  - Under Reference object:
    - **a.** Functional location Real Estate Object where the service will take place.
    - **b.** Equipment Should be derived from selection in previous screen. Otherwise, enter equipment number of the equipment being maintained.
  - Under Malfunction Data: Enter the Malf. Start date/time the equipment became out of service.
     Create Maintenance,
  - Under Damage tab: this is where the current mileage/hours can be entered.
     PLEASE NOTE that this will not update the Equipment Master Measuring Point.
    - Under Damage field, click the matchbox, and click on UNVEHICLE or UNGENRT. Select one of the 8 options (i.e. 006 – Failure to Start)
    - In the field on the right, type the mileage (free text).

| Create Maintenance/Service Order (Internal) : Central Header                                                                                                    |                                                                                     |  |  |  |  |
|----------------------------------------------------------------------------------------------------|-------------------------------------------------------------------------------------|--|--|--|--|
| /* & * 1 🖩 🛱 🏷 🐬 🐇 🖬 🕐 🐃                                                                                                    |                                                                                     |  |  |  |  |
| PlannerGrp         L02 / IT01         Transport Services           Mn.wk.ctr         CSS-C023 / IT01         Vehicle Body Rep         Image: Comparison of the services           Person resp         Image: Comparison of the services         Image: Comparison of the services         Image: Comparison of the services | Notifctn \$00000000001<br>Costs USD<br>PMActType 003 Repair<br>SystCond.<br>Address |  |  |  |  |
| Dates                                                                                                    |                                                                                     |  |  |  |  |
| Bsc start         09.01.2018         Priority           Basic fin.         09.01.2018         Revision                                                                                                    | <b></b>                                                                             |  |  |  |  |
| Reference object                                                                                                    |                                                                                     |  |  |  |  |
| Func. Loc.       Equipment     17219208       Vhcl:GP,Diesel,LH       Assembly                                                                                                    | D,4x4,HD                                                                            |  |  |  |  |
| Malfnctn data Damage Notif. dates                                                                                                    |                                                                                     |  |  |  |  |
| Damage UNVEHCLE 006 Failure to start Cause Failure to start                                                                                                    | 10,503 kms                                                                          |  |  |  |  |
|                                                                                                    |                                                                                     |  |  |  |  |

#### **Operations Tab**

Use the Operations Tab to enter all activities that are performed.

- 1. Work Centre: This is defaulted from the Main Work Centre from the header tab. If another work centre is doing the work activity, please change the work centre here.
- 2. Plant: This should be the Plant of the Mission (MINUSMA), and is defaulted from the Header Tab.
- 3. Control Key: This field specifies the type of service.

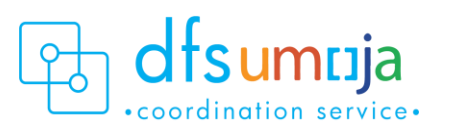

| Order       | ZM01 \$0000000001 Test Description |   |
|-------------|------------------------------------|---|
| Sys.Status  | CRTD FMAI MANC NTUP                | 1 |
| HeaderD     | ata Operations Components Costs    |   |
| Person resp | onsible                            |   |
| PlannerGrp  | L02 / IT01 Transport Services      |   |
| Mn.wk.ctr   | CSS-C023 / IT01 Vehicle Body Rep 🚱 | - |

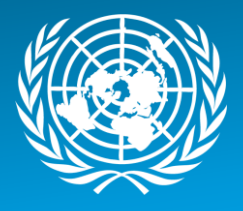

- The value should be **SM00** for internal services, for example <u>if staff technicians are</u> <u>performing the service</u>.
- 4. Operation short text: Enter description of service.
- **5.** Work: This field displays the amount of work estimated for the activity and is automatically calculated. See \*Note below.
- **6.** Un: Unit of Measure based on the activity type selected. Check & enter the Unit of Measure for both Number and Duration. Typically, the Unit of Measure should be **H** for hours.
- **7.** Number: Quantity of unit of measure. For example, enter the estimated number of **individuals** for this activity.
- **8. Dur.**: Duration for the activity. If using **H**, enter the estimated number of hours (per individual) for this activity.
- **C.Key**: This specifies the calculation. Ensure the C.Key field is set to Calculate Work.
   **\*NOTE**: Number x Duration = Work.

E.g. For a repair activity, there are 2 technicians working on the equipment for an estimated 8 hours. Then enter: Un = H, Number = 2, Duration = 8, Un = H. Work = 8 x 2 = 16 hours.

- 10. ActTyp: This is where to enter Activity Type.
  - a. Click the Matchcode to search for Activity Type, which is limited by the selected Work Centre.
  - b. Statistical Activity Type should be used when there is no cost recovery but the activity record is required for statistical purposes (Activity Type should begin with an "S").
  - c. If spare parts/ materials are purchased through 1) petty cash OR 2) bulk-issued to shop, then the Statistical Activity Type created for **"Supplementary Materials"** must be used.

| Create                        | Maintenance/Service Order (Internal) : Operation                                                             | Overview        |                 |                                             |
|-------------------------------|----------------------------------------------------------------------------------------------------|-----------------|-----------------|---------------------------------------------|
| /P 🐶 🤻                        | 열 🖩 양 🐬   🗞 프 🖉 💼 🖶 🖪 🍽                                                                                      |                 |                 |                                             |
| Order<br>Sys.Status<br>Header | ZM01 \$0000000001 Test Description CRID FMAI MANC NTUP HELD Data Operations Components Costs Partner Objects | Additional Data | Panning Control |                                             |
| Op W<br>0010 CS               | ork ctr Plant Co StTextK S Operation short text<br>S-C023 IT01 SM00 Repair Services                          | LT Actual work  | Work Un N Dur.  | Un C.Key ACCTYR<br>8H Calculate wo. ▼ SL199 |

- **11.** To <u>Assign Technicians</u> to the Activity Types:
  - After all the activities required have been listed, select an Activity and click the Internal button at the bottom of the screen. For that Activity (Line item), you can assign a technician to the activity under the Person No. field. In the second box (the one that says Sara SI AHMED below), click the matchcode to search. Use the tab that says UN Last name First Name. Only one technician can be assigned per activity type. If additional technicians need to be added, additional lines with the activity type need to be added.

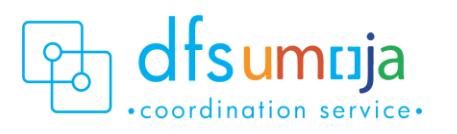

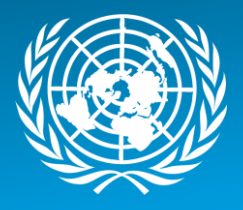

| 🕅 . Change Maintenance/Service Order (Internal) 10002720: Inte                                                        | rnal Process                             |
|----------------------------------------------------------------------------------------------------|------------------------------------------|
| 🖌 🔸 🕨 🎢 Header data Operations Components 😽 🗎                                                                         |                                          |
| Order 10002720 Oper./Act. 0010 / Ctrl key 5M00                                                                        |                                          |
| StdTextKey/ShrtText Change the engine oil                                                                             |                                          |
| General Internal External Dates Act. Data Enhancement                                                                 |                                          |
| Work ctr FMS-A001 / KE00 Ctrl key SM00 Acty Type RF1003 Calc 2 Calculate work<br>Work 3 H Number 1 Norm. dur. 3 H Pct | •                                        |
| Person. no 200446 Sara SI AHMED Int. distr No. Time Tickets                                                           |                                          |
| Qualifications Wage data                                                                                              |                                          |
| Requirements profile (LO)                                                                                             |                                          |
| O Job Wage Type                                                                                                    |                                          |
| O Position Suitability                                                                                                |                                          |
|                                                                                                    |                                          |
| 5                                                                                                    | 🔊 🕑 🛛 R3E (1) 100 🔻 🛛 unsapr3e 🛛 INS 👘 🖄 |

#### **Components Tab**

Use the Components Tab to enter the spare parts/materials used in performing the service. The spare parts/materials can be from a variety of sources.

#### CASE 1: Spare parts/materials issued from a mission's own inventory (Storage Location).

Use ITEM CATEGORY (IC): Z-Stock Item Non- Budget.

- **1. Component:** Select item by material master number. If the number is unknown, click the matchcode to search.
- 2. Reqmt Qty: Enter the required quantity.
- 3. IC: Item Category Specifies whether items come from inventory stock or a shopping cart.
  - **Z** Stock Item Non- budget: Material only comes from own stock inventory (Storage location associated with the cost centre performing the work). Once the service order is approved, a stock Reservation will automatically be created.

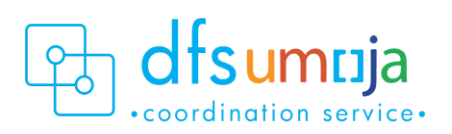

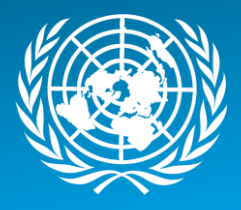

| Create Maintenance/Service Order (Internal) : Component Overview                                  |                                                |                                                                                                    |  |  |  |
|---------------------------------------------------------------------------------------------------|------------------------------------------------|----------------------------------------------------------------------------------------------------|--|--|--|
| / 🖉 🖗 🕴 🖬 🖩 🍄 😿 🗐 🖉 🖆                                                                             | ) <b>Z</b> )                                   |                                                                                                    |  |  |  |
| Order ZM01 \$0000000001 Test De<br>Sys.Status CRID FMAI MANC                                      | scription                                      |                                                                                                    |  |  |  |
| HeaderData Operations Component                                                                   | s Costs Partner Object                         | ts Additional Data Location Planning Control                                                                                                    |  |  |  |
| Item Component Description           0010         1500004111         Filter:AirEng           0020 | LT Reqm                                        | at Qty UM IC S. SLoc Plnt Op Batch Proc. Category<br>2 EA Z IT01 0010 RESERVATION FOR ORDER                                                                                                    |  |  |  |
| Component                                                                                         | ) : Component Detail General                   |                                                                                                    |  |  |  |
| Plant IT01<br>Batch                                                                               | Stor. Location Sort String                     |                                                                                                    |  |  |  |
| Goods Recipient Reqmt Date 09.01.2018 00:00:00                                                    | Unloading Point Offset Manual Requirement Date | Er Component 1500004111: Plants/Storage Locations (1) 3 Entries found<br>Restrictions                                                                                                    |  |  |  |
| Reservation 98044 1                                                                               | Movement Type 261                              |                                                                                                    |  |  |  |
| Quantities       Requirement Qty       Committed Qty                                              | Unit of Measure EA Fi                          | Pint   SLoc   Description         Unrestricted         Unrestricted         Unrestricted           IT01         UN Logistics Bas         643.000         0.000         0.000           IT01         1301         ENG UNR BRI W1         643.000         0.000         0.000           IT01         9000         Virtual Location         0.000         0.000         0.000 |  |  |  |

- L Stock Item Budget Relevant: Material comes from stock inventory (not necessarily the same cost centre as the one performing the work). Once the service order is approved, a stock Reservation will automatically be created.
- Press **Enter** on the keyboard. A window will pop-up. In this window, enter the Storage Location.
- **SLOC:** Enter Storage Location from where the materials will be selected. Check stock availability of materials by clicking on SLOC Search box.

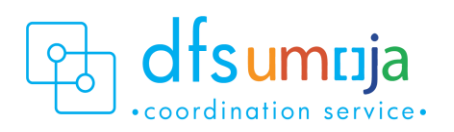

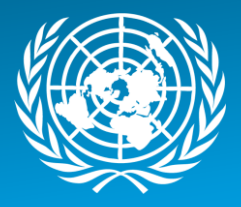

| Create Maint                                                | Create Maintenance/Service Order (Internal) : Component Overview    |                     |           |                              |                    |                |               |         |
|-------------------------------------------------------------|---------------------------------------------------------------------|---------------------|-----------|------------------------------|--------------------|----------------|---------------|---------|
| / le 👫 🗐 🖩                                                  | /* 🐶 👬 🖽 🛱 🌄 😚 📰 🖋 🖆 👟                                              |                     |           |                              |                    |                |               |         |
| Order ZM01 %0000000001 C CRID FMAI MANC NTUP HELD           |                                                                     |                     |           |                              |                    |                |               |         |
| HeaderData                                                  | Operations Component                                                | s Costs Par         | tner Obje | cts Additiona                | l Data 🛛 Loca      | tion Planni    | ng Contro     | ol 🛛    |
| Item Component<br>0010 150000411<br>0020<br>Create Maintena | t Description           1           nce/Service Order (Internation) | i) : Component Deta | LT Req    | mt Qty                       | UM IC S., 5<br>2 L | Loc Plnt Op    | . Batch Pr    | oc. Cat |
| Component                                                   |                                                                     |                     |           |                              |                    |                |               |         |
| Plant                                                       | IT01                                                                | Stor. Location      |           | 7                            |                    |                |               |         |
| Batch                                                       |                                                                     | Sort String         |           | 📙 🔄 Componen                 | t 1500004111:      | Plants/Storage | Locations (1) | 3 En    |
| Goods Recipient                                             |                                                                     | Unloading Point     |           | Restrictio                   | ons                |                |               |         |
| Reqmt Date                                                  | 09.01.2018 00:00:00                                                 | Offset              |           |                              |                    |                | V             |         |
| Reservation                                                 | <u>0</u> 0                                                          | Manual Requirem     | ZO1       | ✓ ☑ (b) Pint SLoc Definition |                    | Unrestricted   | Unrestr. Cor  | ısat    |
| Quantities                                                  |                                                                     |                     |           | IT01 UN                      | V Logistics Bas    | 643.000        | 0.000         |         |
| Requirement Oby                                             | 2                                                                   | Upit of Mossuro     | FA C      | IT01 1301 EN                 | NG UNR BRI W1      | 643.000        | 0.000         |         |
|                                                             | -                                                                   | onic or measure     |           | IT01 9000 Vi                 | rtual Location     | 0.000          | 0.000         |         |

- N Non-Stock Item: Item not in stock. DO NOT USE THIS. Contact your Requisitioners to create a shopping cart and delete this component from the Service Order. Selecting this creates a Purchase Requisition (which generates a Shopping Cart), which is not recommended.
- 4. PLNT Enter the Plant (MINUSMA).
- 5. OpAc Enter the Line Number from the Operations Tab that will use this material for this line. This refers to the Activity that will use this spare part/material.
- 6. NOTES:
  - a. **Reservation:** To see the details of the Reservation, click the **Gen. Data** button at the bottom of the screen.
    - From there, you can see the Reservation Number, Requirement Data & Time, Requirement Quantity & UoM, Committed Quantity (reserved qty), Withdrawal Quantity (issued qty), Movement Type.

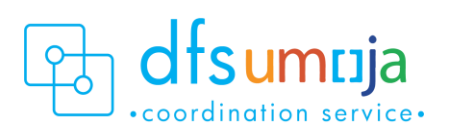

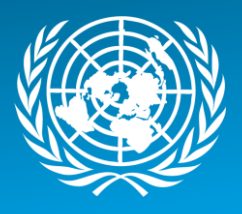

| General Data       |                     |                 |                       |
|--------------------|---------------------|-----------------|-----------------------|
| Component          |                     |                 |                       |
| Component          |                     |                 |                       |
| Plant              | IT01                | Stor. Location  | 1301                  |
| Batch              |                     | Sort String     |                       |
| Goods Recipient    |                     | Unloading Point |                       |
| Regmt Date         | 09.01.2018 00:00:00 | Offset          |                       |
|                    |                     | Manual Requiren | nent Date             |
| Reservation        | 98044 1             | Movement Type   | 261                   |
|                    |                     |                 |                       |
| Quantities         |                     |                 |                       |
| Requirement Qty    | 2                   | Unit of Measure | EA Fixed Qty          |
| Committed Qty      | 0                   |                 |                       |
| Withdrawal Qty     | 0                   | Final Issue     |                       |
|                    |                     |                 |                       |
| General Indicators |                     |                 |                       |
| Backflushing       |                     | Res./Purc. req. | From release 🔹        |
| Bulk Material      |                     | CostingRelevncy | 100% Relevant to Co 🔻 |
| Mvt Allowed        |                     | Mat. Prov. Ind. | <b>_</b>              |
|                    |                     |                 |                       |

**CASE 2:** Spare parts/materials issued from a mission's own "shop stock," or purchased from petty cash. In other words, any spare parts/materials that are not directly drawn from inventory (Storage Location). Use ITEM CATEGORY (IC): T – Text Item.

- **1. Description:** Enter a description of the item used (use the description of the material that was used for procurement).
- 2. Reqmt Qty: Enter the quantity utilised.
- **3. UM**: Unit of Measure for the quantity utilised.
- 4. PLNT Enter the Plant where the item was used (MINUSMA).
- 5. OpAc Enter the Line Number from the Operations Tab that used this spare part/material. This refers to the Activity that used this spare part/material. The Activity Type should be "Supplementary Materials" for spare parts that are coming from "shop stock" or purchased through petty cash.
- 6. IC: Item Category Specifies where spare part/materials come from.
  - Enter **T** Text Item: The materials do not have any value associated.

|   | HeaderData Operation | ns Components Costs Partner | r  | Objects A | Additional D | )ata | YL   | ocation | F    | Plannin | g Co  | ntrol          |
|---|----------------------|-----------------------------|----|-----------|--------------|------|------|---------|------|---------|-------|----------------|
|   |                      |                             |    |           |              |      |      |         |      |         |       |                |
|   | Item Component       | Description                 | LT | Reamt Otv |              | UM   | IC S | SLoc    | PInt | Op      | Batch | Proc. Category |
|   | 0010                 | Cap:Oil Fill,Hyster,354     |    |           | 3            | РС   | Т    |         | LB10 | 0010    |       | Text for Order |
| ſ | 0020                 | Cap:Oil Fill,Hyster,354789  |    | ]         | 2            | РС   | T    |         | LB10 | 0010    |       | Text for Order |

#### Costs Tab

#### OPTIONAL

**1.** To review the planned Cost of the Order, click on the **Determine Cost button** (calculator icon **1**).

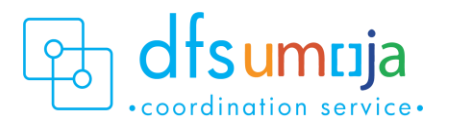

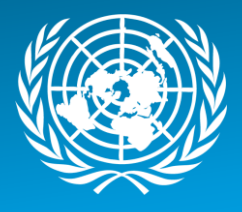

2. Click the **Rep. Plan/Act.** button to see the plan vs actual cost comparison. The **Actual Cost** field is calculated only after Confirmation.

#### <u>Partners Tab</u>

#### OPTIONAL

Use the Partners tab to view the people associated with the Service Order.

- 1. Select Functional Role.
- 2. Enter/search the User ID or BP number.
- 3. Unlimited number of functional roles can be entered. For informational purposes only.

#### Location Data tab

Use the Location Data Tab to enter details about who is paying.

- 1. On the main screen under Account Assignment, enter the **Company Code (1000) and Cost Centre** of the one who is paying.
- The Fund must be entered. This refers to the Mission that is paying for the service/maintenance.
   From the menu bar at the top: Goto > Assignment > Funds Management. Enter the Fund (MINUSMA)

| ( | ⊡ <u>O</u> rder | <u>E</u> dit | <u>Goto</u> Extr <u>a</u> s E | n <u>v</u> ironment | System <u>H</u> elp |                   |
|---|-----------------|--------------|-------------------------------|---------------------|---------------------|-------------------|
|   | <b>Ø</b>        |              | A <u>s</u> signments          | •                   | Investment program  | R 🗖 🛛 🖓           |
|   |                 |              | No <u>t</u> ification         | Shift+F1            | Eunds management    |                   |
|   | Create          | e Mai        | Settle <u>m</u> ent rule      | Ctri+F6             | Neal estate object  | ader              |
|   | 🌆 💀 🧯           | ( 9 <b>3</b> | Permits                       | Ctrl+F8             | Joint venture       |                   |
|   | 2 Q             |              | Partner overview              | v                   |                     |                   |
|   | Order           | ZM01         | Graphic                       | •                   |                     | 2                 |
|   | Sys.Status      | CRTE         | L <u>og</u> s                 | •                   | i HELD              | 1                 |
|   |                 |              | Planning board                |                     |                     |                   |
|   | Heade           | rData        | <u>B</u> ack                  | F3                  | osts Partner Obje   | cts Additional Da |

#### Save & note down the Service Order number.

#### **Approve/Release Service Order**

All Service Orders must be released before any work can begin.

Since there are no Cost Recovery activities:

 The SD Order Releaser (SD.04) in the Mission (MINUSMA) proceeds to Release the Service Order using Tcode IW32.

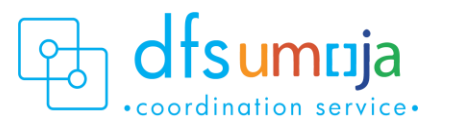

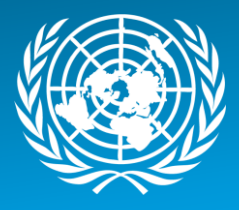

For details on approving and releasing Service Orders, please refer to the Job Aid on <u>Service Order Approval &</u> <u>Rejection</u>.

Scenario 2: ZM01 – Mission receives maintenance services on their own vehicle from an external vendor

(Example: UNIFIL uses vendor X to maintain their vehicle).

#### **Process Steps**

- 1. To create a Service Order from a Notification, follow steps in A (green box). To create a service Order without a Notification, follow steps in B. (Orange Box).
  - A. Creating Service Order with Reference to Notification

T-code **IW51** (Create Notification) T-code **IW52** (Change Notification)

- 1. Enter the Notification Number
- 2. Click SERV.order (Service Order) button
- 3. Enter: Order Type ZM01; Business Area of Service Provider, Main Work Centre/Plant of Service Provider

\*For Service Orders created from a Notification, some of the information below may be derived from the Notification.

#### **B. Creating Service Order without reference to Notification** T-code: **IW31** Enter:

- 1. Order Type ZM01 Enter:
- 2. Business Area
- 3. Planning Plant

OPTIONALLY, you can enter

- 4. Equipment number (if equipment is being serviced)
- 5. Functional Location optional
- 2. In the **Description** field, enter a brief description of the service.

#### HeaderData Tab

- 1. MANDATORY Information:
  - **Planner Group**: The SD Planner creating the Service Order should enter their Planner Group.
  - Main Work Centre: the operational unit that carries out work.
- **2.** OPTIONAL Information:
  - Basic Start Date/Finish Date.
  - Priority.

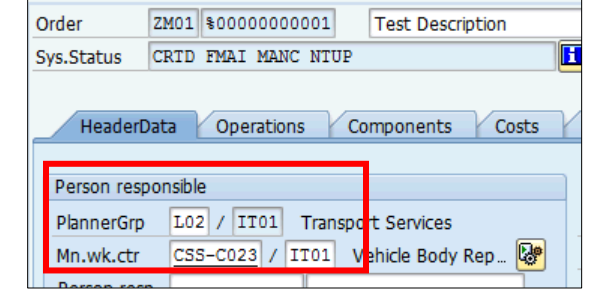

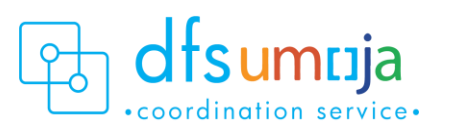

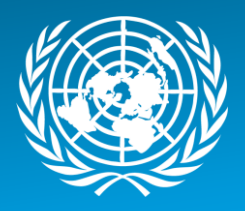

- Under **Reference object** 
  - **a.** Functional location Real Estate Object where the service will take place.
  - **b.** Equipment Should be derived from selection in previous screen. Otherwise, enter equipment number of the equipment being maintained.
- Under Malfunction Data: Enter the Malf.

Start date/time the equipment became out of service.

- Under **Damage** tab: This is where the current mileage/hours can be entered. PLEASE NOTE that this will not update the Equipment Master Measuring Point.
  - Under Damage field, click the matchbox, and click on UNVEHICLE or UNGENRT. Select one of the 8 options (i.e. 006 – Failure to Start)
  - In the field on the right, type the mileage (free text).

| Av 🐶 🤺 9                                            | 3 🖩 🖀 🐬                    | 1 👯 🗉 4                 | 9 🖻 🛈                   | 2)          | mary . ee                                              | neral nead                             |            |
|-----------------------------------------------------|----------------------------|-------------------------|-------------------------|-------------|--------------------------------------------------------|----------------------------------------|------------|
| PlannerGrp<br>Mn.wk.ctr<br>Person resp.             | L02 / IT01<br>CSS-C023 / I | Transport S<br>T01 Vehi | Services<br>cle Body Re | p 🕼         | Notifctn<br>Costs<br>PMActType<br>SystCond.<br>Address | 80000000000000000000000000000000000000 | 1 🖉<br>USD |
| Dates                                               |                            |                         |                         |             |                                                        |                                        |            |
| Bsc start<br>Basic fin.                             | 09.01.2018                 | P                       | riority<br>evision      |             |                                                        | •                                      | 2          |
| Reference of<br>Func. Loc.<br>Equipment<br>Assembly | nject<br>17219208          |                         | Vhcl:GP,                | Diesel, LHD | ),4x4,HD                                               |                                        |            |
| Malfnctn<br>Damage<br>Cause                         | data Damage<br>UNVEHC      | Notif                   | . dates<br>Failure to   | start       | 10,503                                                 | kms                                    |            |

#### **Operations Tab**

Use the Operations Tab to enter all the activities that will be performed.

There are two scenarios for entering data in the Operations tab:

- Scenario 2a) Create a shopping cart from the Service Order for External Service.
- Scenario 2b) A shopping cart is NOT required for the service order, or has been previously created to request services from the External Vendor.

#### Scenario 2a) Create a shopping cart from the Service Order for External Service:

- 1. Work Centre: Enter the Main Work Centre.
- 2. Plant: This should be the Plant (UNIFIL).
- 3. Operation short text: Enter description of service.
- 4. Control Key: This field specifies the type of service.
  - The value should be **SM03** when the service is <u>provided by an external vendor</u>. After selecting SM03, click **External** button.
  - Enter **Opr. Short text, Material Group, Purchasing Group and Purchasing Organization 1000.** Enter **Operational Quantity** and **Price** (i.e. estimated Requisition Value).

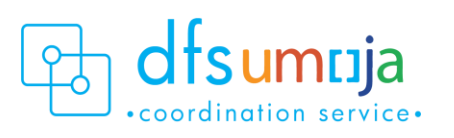

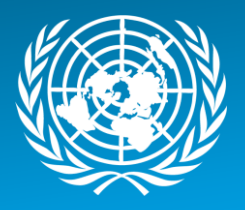

• Click Enter.

| Create Maintenance/Service Orde         | Create Maintenance/Service Order (Internal) : Operation Overview |                                       |                         |  |  |  |  |  |  |
|-----------------------------------------|------------------------------------------------------------------|---------------------------------------|-------------------------|--|--|--|--|--|--|
| / · · · · · · · · · · · · · · · · · · · | 3 🗟 🎝                                                            |                                       |                         |  |  |  |  |  |  |
| Order ZM01 \$0000000001                 | Order ZM01 \$0000000001                                          |                                       |                         |  |  |  |  |  |  |
| ys.Status CRID FMAI MANC NTUP           |                                                                  |                                       |                         |  |  |  |  |  |  |
|                                         |                                                                  | _                                     |                         |  |  |  |  |  |  |
| HeaderData Operations Components        | Costs Partner Objects Add                                        | litional Data Location Planning Contr | ol                      |  |  |  |  |  |  |
|                                         |                                                                  |                                       |                         |  |  |  |  |  |  |
| Op SOp Work ctr Plant Co StTextK S      | Operation short text                                             | LT Actual work Work                   | Un N Dur. Un C.Key 🛄    |  |  |  |  |  |  |
| 0010 CSS-C022 IT01 SM03                 |                                                                  | 0.000                                 | Calculate               |  |  |  |  |  |  |
| 0020 CSS-C022 IT01 SM00                 |                                                                  | 0.000                                 | <b>`</b>                |  |  |  |  |  |  |
| 0030 CSS-C022 IT01 SM00                 |                                                                  | 0.000                                 |                         |  |  |  |  |  |  |
| 0040 CSS-C022 IT01 SM00                 |                                                                  | 0.000                                 |                         |  |  |  |  |  |  |
| 0050 CSS-C022 IT01 SM00                 |                                                                  | 0.000                                 |                         |  |  |  |  |  |  |
| 0060 CSS-C022 IT01 SM00                 |                                                                  | 0.000                                 |                         |  |  |  |  |  |  |
| 0070 CSS-C022 IT01 SM00                 |                                                                  | 0.000                                 |                         |  |  |  |  |  |  |
| 0080 CSS-C022 IT01 SM00                 |                                                                  | 0.000                                 |                         |  |  |  |  |  |  |
| 0090 CSS-C022 IT01 SM00                 |                                                                  | 0.000                                 |                         |  |  |  |  |  |  |
| 0100 CSS-C022 IT01 SM00                 |                                                                  | 0.000                                 |                         |  |  |  |  |  |  |
| 0110 CSS-C022 IT01 SM00                 |                                                                  | 0.000                                 |                         |  |  |  |  |  |  |
| 0120 CSS-C022 IT01 SM00                 | 다 Create Maintenance/Service Order (I                            | nternal) : External Processing Oper   | ×                       |  |  |  |  |  |  |
| 0130 CSS-C022 IT01 SM00                 |                                                                  |                                       |                         |  |  |  |  |  |  |
| 0140 CSS-C022 IT01 SM00                 | Opr. short text Test                                             |                                       |                         |  |  |  |  |  |  |
| 0150 CSS-C022 IT01 SM00                 | Operation qty 1                                                  | AU Sort Term                          |                         |  |  |  |  |  |  |
| 0160 CSS-C022 IT01 SM00                 | Price 0.00 1                                                     | USD per 1                             |                         |  |  |  |  |  |  |
| 0170 CSS-C022 IT01 SM00                 | Material Group 11000000                                          | Cost Element                          |                         |  |  |  |  |  |  |
| 0180 CSS-C022 IT01 SM00                 | Purch. group 116 / 1000                                          | Vendor                                |                         |  |  |  |  |  |  |
| 0190 CSS-C022 IT01 SM00                 | Agreement /                                                      | Info Record                           |                         |  |  |  |  |  |  |
| 0200 CSS-C022 IT01 SM00                 | Recipient                                                        | Unloading Point                       | <u> </u>                |  |  |  |  |  |  |
| 0210 CSS-C022 IT01 SM00                 | Requisitioner                                                    | Tracking Number                       | · · · ·                 |  |  |  |  |  |  |
|                                         | Pl. Deliv. Time Subcontr.                                        | FW Order /                            |                         |  |  |  |  |  |  |
|                                         |                                                                  |                                       |                         |  |  |  |  |  |  |
| General Internal External Dates         |                                                                  |                                       | <ul> <li>✓ ×</li> </ul> |  |  |  |  |  |  |

- A separate screen appears below, with a **Services** tab.
- Enter the Service No. (ServiceID), estimated quantity, and price that is to be procured.
- 5. No Activity Type is required.

Scenario 2b) A shopping cart is NOT required in the service order, or has already been created for the external service from Vendor X. The Service Order will be used to record the services and any spare parts used by the external vendor. The steps are similar if the mission's technicians are performing the work; the main difference is the Activity Type.

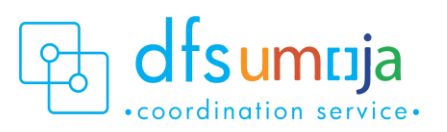

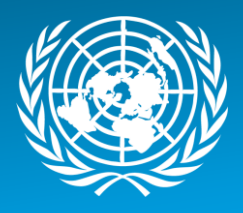

- **1.** Work Centre: This is defaulted from the Main Work Centre from the header tab. If another work centre is doing the work activity, please change the work centre here.
- 2. Plant: This should be the Plant (UNIFIL).
- 3. Control Key: This field specifies the type of service.
  - The value should be **SM00** for internal services, even though the service was done by external entity, Vendor X.
- **4. Operation short text**: Enter description of service, with a note that the service was provided externally. Reference the SES in the description here.
- **5.** Work: This field displays the amount of work estimated for the activity and is automatically calculated. See \*Note below.
- **6.** Un: Unit of Measure based on the activity type selected. Check & enter the Unit of Measure for both Number and Duration. Typically, the Unit of Measure should be **H** for hours.
- **7.** Number: Quantity of unit of measure. For example, enter the estimated number of **individuals** for this activity.
- **8. Dur.**: Duration for the activity. If using **H**, enter the estimated number of hours (per individual) for this activity.
- **C.Key**: This specifies the calculation. Ensure the C. Key field is set to Calculate Work.
   **\*NOTE:** Number x Duration = Work.

E.g. For a repair activity, there are 2 technicians working on the equipment for an estimated 8 hours. Then enter: Un = H, Number = 2, Duration = 8, Un = H. Work = 8 x 2 = 16 hours.

- **10.** ActTyp: This is where to enter Activity Type of the external vendor.
  - Notes:
    - Statistical Activity Type should be used when there is no cost recovery but the activity record is required for statistical purposes (Activity Type should begin with an "S").
    - If spare parts/materials purchased through 1) petty cash, 2) bulk-issued to shop, or 3) received as part of a 'Service' through a Service Entry Sheet, then the Statistical Activity Type created for **"Supplementary Materials"** must be used. Click the Matchcode to search for Activity Type called "Supplementary Materials." This indicates that the activity was provided by an external entity.

#### Components Tab

Use the Components tab to enter the spare parts/materials used for the service. In this Scenario, it is assumed that the external vendor provides spare parts as part of the service (i.e. any spare parts/materials that are not being directly drawn from inventory (Storage Location)).

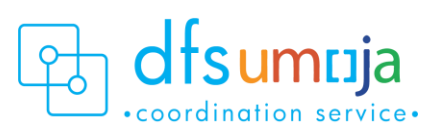

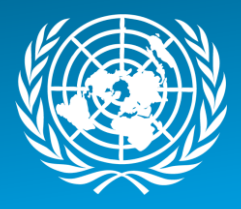

- **1. Description:** Enter a description of the item used (use the description of the material that was used for procurement).
- 2. Reqmt Qty: Enter the quantity utilised.
- 3. UM: Unit of Measure for the quantity utilised.
- 4. PLNT Enter the Plant (UNIFIL) where the item was used.
- 5. OpAc Enter the Line Number from the Operations Tab that used this spare part/material. This refers to the Activity that used this spare part/material. If no Activity Type exists, create an Activity Type with "Supplementary Materials". Reference this Activity Type for spare parts that are coming from "shop stock" or from the vendor or purchased through petty cash.
- 6. IC: Item Category Specifies where spare part/materials come from
  - Enter **T** Text Item: The materials do not have any value associated.

| HeaderData Operation | ns Components Costs Partner | Y  | Objects Add | ditional ( | Data |      | ocation | F    | Plannin | g Coi | ntrol          |
|----------------------|-----------------------------|----|-------------|------------|------|------|---------|------|---------|-------|----------------|
|                      |                             |    |             |            |      |      |         |      |         |       |                |
| Item Component       | Description                 | LT | Reamt Oty   |            | UM   | IC S | . SLoc  | PInt | Op      | Batch | Proc. Category |
| 0010                 | Cap:Oil Fill,Hyster,354     |    | 1           | 3          | РС   | Т    |         | LB10 | 0010    |       | Text for Order |
| 0020                 | Cap:Oil Fill,Hyster,354789  |    | ]           | 2          | РС   | Т    |         | LB10 | 0010    |       | Text for Order |

#### Costs Tab

#### OPTIONAL

- 1. To review the planned Cost of the Order, click on the Determine Cost button (calculator icon
- 2. Click the **Rep. Plan/Act.** button to see the plan vs actual cost comparison. The **Actual Cost** field is calculated only after Confirmation.

#### Partners Tab

Use the Partners tab to view the people associated with the Service Order.

#### OPTIONAL

- 1. Select Functional Role.
- 2. Enter/search the User ID or BP number.
- **3.** Unlimited number of functional roles can be entered. For informational purposes only.

#### Location Data tab

Enter details about who is paying.

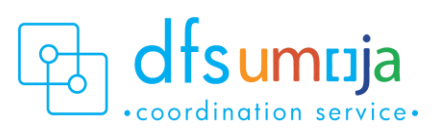

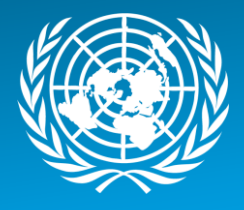

- 1. On the main screen under Account Assignment, enter the **Company Code (1000)** and **Cost Centre** of the one that's paying!
- The Fund must be entered. This refers to the Mission that is paying for the service/maintenance.
   From the menu bar at the top: Goto > Assignment > Funds Management. Enter the Fund (UNIFIL).

| 🖙 <u>O</u> rder <u>E</u> dit | Goto Extras En              | vironment | System <u>H</u> elp  |               |
|------------------------------|-----------------------------|-----------|----------------------|---------------|
| 0                            | Assignments                 | •         | Investment program   | R 🛛 🖓         |
|                              | No <u>t</u> ification       | Shift+F1  | Eunds management     |               |
| Create Mai                   | Settlement rule             | Ctrl+F6   | Real estate object   | ad er         |
| A 🕼 👫 🗐                      | Permics<br>Partner overview | CUI+F8    | 20int venture        |               |
| Order ZM01                   | Graphic                     | •         |                      | 2 1           |
| Sys.Status CRTI              | L <u>og</u> s               | •         | HELD                 |               |
|                              | Planning board              |           |                      |               |
| HeaderData                   | <u>B</u> ack                | F3        | osts Partner Objects | Additional Da |

#### Save & note down the Service Order number.

#### Approve/Release Service Order

All Service Orders must be released before any work can begin.

Assuming there are no Cost Recovery activities:

• The SD Order Releaser (SD.04) in Missions proceeds to Release the Service Order using T-code IW32.

For details on approving and releasing Service Orders, please refer to the Job Aid on <u>Service Order Approval &</u> <u>Rejection</u>.

Scenario 3: ZM01 – Mission maintains equipment from another Mission or Cost Center on a cost recovery basis (Example: UNDOF maintains a vehicle that belongs to UNMIK on a cost recovery basis.)

#### **Process Steps**

1. To create a Service Order from a Notification, follow steps in A (green box). To create a service Order without a Notification, follow steps in B. (Orange Box).

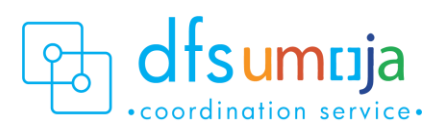

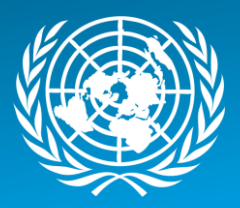

#### A. Creating Service Order with Reference to Notification

T-code IW51 (Create Notification) T-code IW52 (Change Notification)

- 1. Enter the Notification Number
- 2. Click SERV.order (Service Order) button
- 3. Enter: Order Type ZM01; Business Area of Service Provider, Main Work **Centre/Plant of Service Provider**

\*For Service Orders created from a Notification, some of the information below may be derived from the Notification.

**B.** Creating Service Order without reference to Notification T-code: IW31

Enter:

- 1. Order Type ZM01 Enter:
- 2. Business Area
- 3. Planning Plant

OPTIONALLY, you can enter

- 4. Equipment number (if equipment is being serviced)
- 5. Functional Location optional

2. In the **Description** field, enter a brief description of the service.

#### HeaderData Tab

- 1. MANDATORY Information:
  - Planner Group: The SD Planner creating the Service • Order should enter their Planner Group.
  - Main Work Centre: the operational unit that carries out work.
- 2. OPTIONAL Information:
  - Basic Start Date/Finish Date.
  - Priority.
  - Under Reference object
    - Functional location Real Estate Object where the service will take place.
    - Equipment Should be derived from selection in previous screen. Otherwise, enter equipment number of the equipment being maintained.

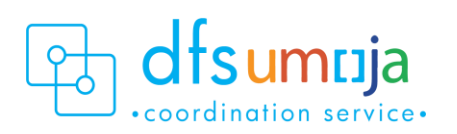

| Order       | ZM01 \$0000000001   | Test Description  |
|-------------|---------------------|-------------------|
| Sys.Status  | CRTD FMAI MANC NTUP | i.                |
| Header      | Data Operations Co  | omponents Costs   |
| Person resp | onsible             |                   |
| PlannerGrp  | L02 / IT01 Transpo  | t Services        |
| Mn.wk.ctr   | CSS-C023 / IT01 V   | ehicle Body Rep 🔯 |
| Borson roo  |                     |                   |

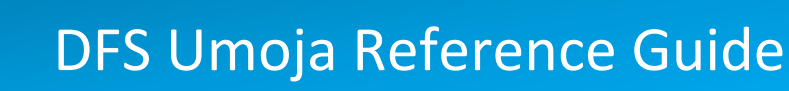

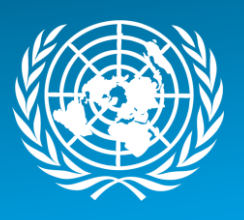

- Under Malfunction Data: Enter the Malf.
   Start date/time the equipment became out of service.
- Under Damage tab: This is where the current mileage/hours can be entered. PLEASE NOTE that this will not update the Equipment Master Measuring Point.
  - Under Damage field, click the matchbox, and click on UNVEHICLE or UNGENRT. Select one of the 8 options (i.e. 006 – Failure to Start)
  - In the field on the right, type the mileage (free text).

| Create Maintenance/Service Order (Internal) : Central Header                                                                                          |                                                |  |  |  |  |  |  |
|----------------------------------------------------------------------------------------------------|------------------------------------------------|--|--|--|--|--|--|
| 🎤 🖗 🏋 🖀 🖩 🚏 🐬   🗞 🖃 🖉 🔷 🗪                                                                                                    |                                                |  |  |  |  |  |  |
| PlannerGrp         L02 / IT01         Transport Services           Mn.wk.ctr         CSS-C023 / IT01         Vehicle Body Rep_           Person resp_ | Notifctn 1000000000000000000000000000000000000 |  |  |  |  |  |  |
| Dates                                                                                                    |                                                |  |  |  |  |  |  |
| Bsc start         09.01.2018         Priority           Basic fin.         09.01.2018         Revision                                                | <b></b>                                        |  |  |  |  |  |  |
| Reference object                                                                                                    |                                                |  |  |  |  |  |  |
| Func. Loc.       Equipment       17219208       Vhcl:GP,Diesel,Ll                                                                                     | HD,4x4,HD                                      |  |  |  |  |  |  |
| Malfnctn data Damage Notif. dates                                                                                                    |                                                |  |  |  |  |  |  |
| Damage UNVEHCLE 006 Failure to start Cause                                                                                                    | 10,503 kms                                     |  |  |  |  |  |  |
| First operation                                                                                                    |                                                |  |  |  |  |  |  |

#### **Operations Tab**

The Operations tab is where to enter all the activities that are to be performed.

- **1. Work Centre**: This is defaulted from the Main Work Centre from the header tab. If another work centre is doing the work activity, please change the work centre here.
- 2. Plant: This should be the Plant (UNDOF) doing the work activity.
- **3. Control Key:** This field specifies the type of service.
  - The value should be **SM00** for internal services, for example <u>if staff technicians are</u> <u>performing the service</u>, even for another mission.
- 4. Operation short text: Enter description of service.
- **5.** Work: This field displays the amount of work estimated for the activity and is automatically calculated. See \*Note below.
- **6.** Un: Unit of Measure based on the activity type selected. Check & enter the Unit of Measure for both Number and Duration. Typically, the Unit of Measure should be **H** for hours.
- **7.** Number: Quantity of unit of measure. For example, enter the estimated number of **individuals** for this activity.
- 8. Dur.: Duration for the activity. If using H, enter the estimated number of hours (per individual) for this activity.
- **C.Key**: This specifies the calculation. Ensure the C. Key field is set to Calculate Work.
   **\*NOTE:** Number x Duration = Work.

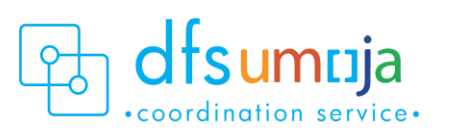

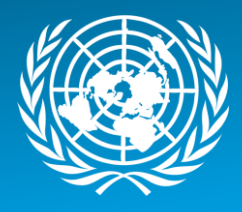

E.g. For a repair activity, there are 2 technicians working on the equipment for an estimated 8 hours. Then enter: Un = H, Number = 2, Duration = 8, Un = H. Work = 8 x 2 = 16 hours

#### 10. ActTyp: This is where to enter Activity Type.

- a. Click the Matchcode to search for Activity Type, which is limited by the selected Work Centre
- b. Real or Non-Spendable Activity Type should be used (due to cost recovery. The Activity Type should begin with an "R" or "N"). If spare parts/ materials are purchased through 1) bulk-issued to shop, or 2) received as part of a 'Service' through a Service Entry Sheet, then the Real or Non-Spendable Activity Type created for "Supplementary Materials" must be used.

| Create                        | Maintenance/Service Order (Internal) : Operation                                                                                                    | on Overview              |                                                                          |                                                |
|-------------------------------|----------------------------------------------------------------------------------------------------|--------------------------|--------------------------------------------------------------------------|------------------------------------------------|
| /v 🐶 ᡟ                        | 98 🖩 💱 🐬   🗞 I 🖉 🖻 🖥 🖥 🍽                                                                                                    |                          |                                                                          |                                                |
| Order<br>Sys.Status<br>Header | ZM01     %0000000001     Test Description       CRTD FMAI MANC NTUP     HELD       Data     Operations     Components     Costs     Partner     Objects        | Additional Data Location | Planning Control                                                         |                                                |
| Op W                          | Plant         Co         StTextK         S         Operation short text           SS-C023         III01         SM00         External vendor - repair services | LT Actual work           | Work         Un         N         Dur.           0         0 H         2 | Un C.Key ActTyn Rec<br>8 H Maintain man NL1991 |

#### 11. To <u>Assign Technicians</u> to the Activity Types:

After all the activities required have been listed, select an Activity and click the Internal button at the bottom of the screen. For that Activity (Line item), you can assign a technician to the activity under the Person No. field. In the second box (the one that says Sara SI AHMED below), click the matchcode to search. Use the tab that says UN Last name - First Name. Only one technician can be assigned per activity type. If additional technicians need to be added, additional lines with the activity type need to be added.

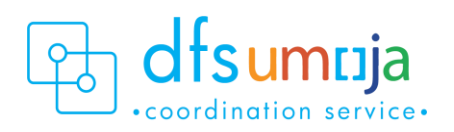

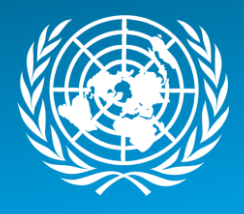

| Change Maintenance/Service             | Order (Internal) 10002720: Internal Process |                           |     |
|----------------------------------------|---------------------------------------------|---------------------------|-----|
| H + + H /2 Header data Operations      | Components 😽 🖻                              |                           |     |
| Order 10002720 Oper./Act.              | 0010 / Ctrl key 5M00                        |                           |     |
| StdTextKey/ShrtText Change the engin   | e oi                                        |                           |     |
| General Internal External Dates Ac     | t. Data Enhancement                         |                           |     |
| Work ctr FMS-A001 / KE00 Ctrl key SM00 | Acty Type RF1003 Calc 2 Calculate work      |                           |     |
| Work 3 H Number 1                      | Norm. dur. 3 H Pct                          |                           |     |
| Person. no 200446 Sara SI AHMED        | Int. distr No. Time Tickets                 |                           |     |
| Qualifications                         | Wage data                                   |                           |     |
| Requirements profile (LO)              | Wage group                                  |                           |     |
| OJob                                   | Wage Type                                   |                           |     |
| OPosition                              | Suitability                                 |                           |     |
| < >                                    |                                             |                           |     |
|                                        | SAP                                         | R3E (1) 100 	unsapr3e INS | 14- |
|                                        |                                             |                           |     |

#### **Components Tab**

Use the Components tab to enter the spare parts/materials used in performing the service. The spare parts/materials can be from a variety of sources:

- **Case 1**: Provided from a mission's internal inventory (Storage Location).
- **Case 2**: Provided from a mission's own "shop stock," or bulk-issued to the shop; purchased through petty cash; provided as part of a service from an external vendor through a Service Entry Sheet.

#### **CASE 1**: Spare parts/materials issued from a mission's own inventory (Storage Location)

*Use ITEM CATEGORY (IC)*: L - Stock Item Budget Relevant, since the Mission D or Cost Centre T needs to be charged for the parts.

- **1. Component:** Select item by material master number. If the number is unknown, click the matchcode to search.
- 2. Reqmt Qty: Enter the required quantity.
- 3. IC: Item Category Specifies whether items come from inventory stock or a shopping cart.
  - L Stock Item Budget Relevant: Material comes from stock inventory (not necessarily the same cost centre as the one performing the work). Once the service order is approved, a stock Reservation will automatically be created.
  - Press **Enter** on the keyboard. A window will pop-up. In this window, enter the Storage Location.
  - **SLOC:** Enter Storage Location from where the materials will be selected. Can check stock availability of materials by clicking on SLOC Search box.

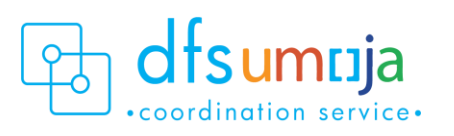

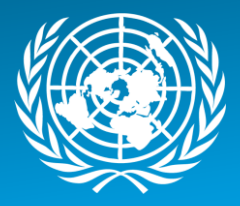

| Create Maintenance/Service Order (Internal) : Component Overview                                  |                                   |                 |                          |                  |         |            |                |           |
|---------------------------------------------------------------------------------------------------|-----------------------------------|-----------------|--------------------------|------------------|---------|------------|----------------|-----------|
| A & * 1 🖩 📾 🍄 🐬 😽 🗉 🖉 🖆                                                                           | 3 24                              |                 |                          |                  |         |            |                |           |
| Order ZM01 &0000000001 Sys.Status CRTD FMAI MANC NTUP                                             | HE)                               | LD              |                          |                  |         |            |                |           |
| HeaderData Operations Component                                                                   | costs Parti                       | ner O           | bjects /                 | Additional Data  | Locat   | tion Pl    | lanning Co     | ontrol    |
| Item Component Description 0010 1500004111 EP Create Maintenance/Service Order (Interna Component | i) : Component Detai              | LT F<br>General | Reqmt Qty                | UM I<br>2 I      | C S 5   | Loc Plnt   | Op Batch       | Proc. Cat |
| Plant IT01                                                                                        | Stor. Location                    |                 |                          |                  | пЦ.     |            |                |           |
| Batch                                                                                             | Sort String                       |                 |                          | mponent 15000    | 04111:  | Plants/Sto | rage Locations | (1) 3 Er  |
| Goods Recipient                                                                                   | Unloading Point                   |                 |                          | Restrictions     |         |            |                |           |
| Regmt Date 09.01.2018 00:00:00                                                                    | Offset                            |                 |                          |                  |         |            | N.             |           |
| Reservation 0                                                                                     | Manual Requireme<br>Movement Type | zo1             | <mark>⊮</mark> I<br>Pint | SLoc Description | 2<br>DN | Unrestric  | ted Unrestr.   | Consgt    |
| Quantities                                                                                        |                                   |                 | IT01                     | UN Logisti       | cs Bas  | 643.000    | 0.000          |           |
| Requirement Qty 2                                                                                 | Unit of Measure                   | EA              | IT01                     | 9000 Virtual Loc | ation   | 0.000      | 0.000          |           |

- N Non-Stock Item: Item not in stock. DO NOT USE THIS. Contact your Requisitioners to create a shopping cart and delete this component from the Service Order. Selecting this creates a Purchase Requisition (which generates a Shopping Cart), which is not recommended.
- 4. PLNT Enter the Plant (UNDOF).
- 5. OpAc Enter the Line Number from the Operations Tab that will use this material for this line. This refers to the Activity that will use this spare part/material.
- 6. NOTES:
  - **Reservation:** To see the details of the Reservation, click the **Gen. Data** button at the bottom of the screen.
  - From there, you can see the Reservation Number, Requirement Data & Time, Requirement Quantity & UoM, Committed Quantity (reserved qty), Withdrawal Quantity (issued qty), Movement Type.

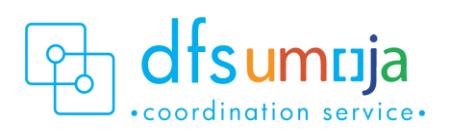

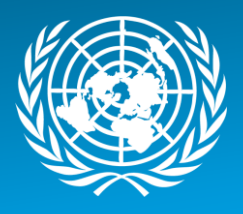

| General Data       |                     |                 |                       |
|--------------------|---------------------|-----------------|-----------------------|
| (a)                |                     |                 |                       |
| Component          |                     |                 |                       |
| Plant              | IT01                | Stor. Location  | 1301                  |
| Batch              |                     | Sort String     |                       |
| Goods Recipient    |                     | Unloading Point |                       |
| Regmt Date         | 09.01.2018 00:00:00 | Offset          |                       |
|                    |                     | Manual Requirem | ent Date              |
| Reservation        | 98044 1             | Movement Type   | 261                   |
| L                  |                     |                 |                       |
| Quantities         |                     |                 |                       |
| Requirement Qty    | 2                   | Unit of Measure | EA Fixed Qty          |
| Committed Qty      | 0                   |                 |                       |
| Withdrawal Qty     | 0                   | 🗌 Final Issue   |                       |
|                    |                     |                 |                       |
| General Indicators |                     |                 |                       |
| Backflushing       |                     | Res./Purc. req. | From release 🔹        |
| Bulk Material      |                     | CostingRelevncy | 100% Relevant to Co 🔻 |
| Mvt Allowed        |                     | Mat. Prov. Ind. | <b>_</b>              |
|                    |                     |                 |                       |

**Case 2**: Spare parts/materials issued from a mission's own "shop stock," or purchased through petty cash. In other words, any spare parts/materials that are not directly drawn from inventory (Storage Location). Use ITEM CATEGORY (IC): T – Text Item.

Please note that materials provided in this manner will **NOT HAVE ANY VALUE** associated with it; therefore, the external entity will not be charged for these parts.

- **1. Description:** Enter a description of the item used (use the description of the material that was used for procurement).
- 2. Reqmt Qty: Enter the quantity utilised.
- **3. UM**: Unit of Measure for the quantity utilised.
- 4. PLNT Enter the Plant (UNDOF) where the item was used.
- 5. OpAc Enter the Line Number from the Operations Tab that used this spare part/material. This refers to the Activity that used this spare part/material. The Activity Type should be "Supplementary Materials" for spare parts that are coming from "shop stock" or from the vendor or purchased through petty cash.
- 6. IC: Item Category Specifies where spare part/materials come from
  - Enter **T** Text Item: The materials do not have any value associated.

| HeaderData Operation | ns Components Costs Parti  | ner ( | Objects A | Additional D | ata | Yı   | Location | F    | lannin | g Cor | ntrol          |
|----------------------|----------------------------|-------|-----------|--------------|-----|------|----------|------|--------|-------|----------------|
| L I I                | 1                          |       | 1         |              |     |      | I        |      |        | L     | I.             |
| Item Component       | Description                | LT    | Reamt Otv |              | UM  | IC S | S., SLoc | Plnt | Op     | Batch | Proc. Category |
| 0010                 | Cap:Oil Fill,Hyster,354    |       |           | 3            | РС  | Т    |          | LB10 | 0010   |       | Text for Order |
| 0020                 | Cap:Oil Fill,Hyster,354789 |       |           | 2            | PC  | T    |          | LB10 | 0010   |       | Text for Order |

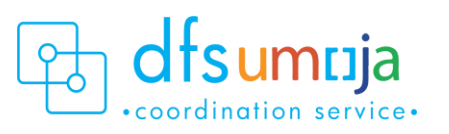

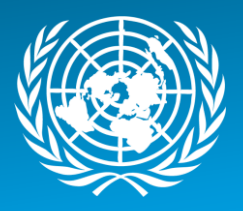

#### Costs Tab

#### OPTIONAL

- **1.** To review the planned Cost of the Order, click on the **Determine Cost button** (calculator icon **I**).
- 2. Click the **Rep. Plan/Act.** button to see the plan vs actual cost comparison. The **Actual Cost** field is calculated only after Confirmation.

#### Partners Tab

Use the Partners tab to view the people associated with the Service Order.

#### OPTIONAL

- **1.** Select Functional Role.
- 2. Enter/search the User ID or BP number.
- **3.** Unlimited number of functional roles can be entered. For informational purposes only.

#### Location Data Tab

Enter details about who is paying.

- 1. On the main screen under Account Assignment, enter the **Company Code (1000)** and **Cost Centre** of the one that's paying!
- The Fund must be entered. This refers to the Mission that is paying for the service/maintenance.
   From the menu bar at the top: Goto > Assignment > Funds Management. Enter the Fund (UNMIK).

| 🖙 <u>O</u> rder <u>E</u> dit | Goto Extras              | En <u>v</u> ironment | System Help          |                |
|------------------------------|--------------------------|----------------------|----------------------|----------------|
| Ø                            | Assignments              | •                    | Investment program   | <b>a</b> 🗖 I 🔞 |
|                              | No <u>t</u> ification    | Shift+F1             | Eunds management     |                |
| Create Mai                   | Settle <u>m</u> ent rule | CCU+F0               | Near escace object   | auer           |
| 🕼 😡 💥 99                     | Permits                  | Ctrl+F8              | Joint venture        |                |
|                              | Partner overview         | N                    | •                    |                |
| Order ZM01                   | Graphic                  | •                    |                      | 2 1            |
| Sys.Status CRTD              | L <u>og</u> s            | •                    | HELD                 | 1              |
|                              | Planning board           |                      |                      |                |
| HeaderData                   | <u>B</u> ack             | F3                   | osts Partner Objects | Additional Da  |

Save & note down the Service Order number!

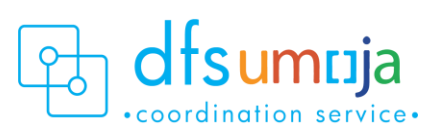

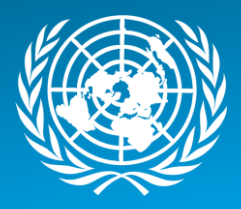

#### Approve/Release Service Order

All Service Orders must be released before any work can begin.

Since there is Cost Recovery, then:

• The Funds Centre/ Budget approver (FM.07) in Mission (UNMIK) first will **Approve** the Service Order with

T-code **IW32**, and then the SD Order Releaser (SD.04) in the other Mission (UNDOF) will **Release** the Service Order, also using T-code **IW32**.

For details on approving and releasing Service Orders, please refer to the Job Aid on <u>Service Order Approval &</u> <u>Rejection</u>.

Scenario 4: ZM04 – Mission maintains equipment for an external entity with cost recovery. *(Example: MINURSO maintains a vehicle for UNICEF).* 

#### **Process Steps**

**1.** To create a Service Order from a Notification, follow steps in A. (Green Box). To create a service Order without a Notification, follow steps in B. (Orange Box).

**Creating Service Order with Reference to Notification** 

T-code **IW51** (Create Notification) T-code **IW52** (Change Notification)

- 1. Enter the Notification Number
- 2. Click SERV.order (Service Order) button
- 3. Enter: Order Type ZM04; Business Area of Service Requester; Main Work Centre/Plant of Service Requester

\*For Service Orders created from a Notification, some of the information below may be derived from Creating Service Order without reference to Notification T-code: IW31 Enter:

- 6. Order Type ZM04
- 7. Planning Plant
- 8. Business Area

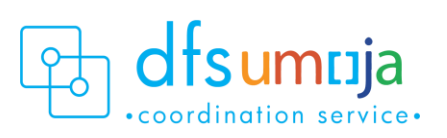

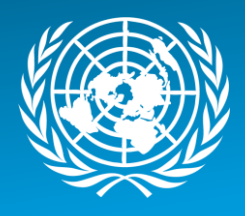

2. In the **Description** field, enter a brief description of the service.

#### HeaderData Tab

1. In the <u>HeaderData</u> tab, enter:

#### MANDATORY

- **Planner Group**: The SD Planner creating the SO should enter their Planner Group.
- Main Work Centre: the operational unit that carries out work.
- Enter the work centre for the Mission (MINURSO).

#### OPTIONAL

- **Sold-to-Party**: Search for the external entity which is the recipient of the service, in this case UNICEF.
- Basic Start Date/Finish Date.
- Priority.
- Under Reference object

   a. Functional location Real Estate Object
   where the service will take place.
- Under Malfunction Data: Enter the Malf. Start date/time the equipment became out of service.
- Under Damage tab: This is where the current mileage/hours can be entered.
   PLEASE NOTE that this will not update the Equipment Master Measuring Point.
  - Under Damage field, click the matchbox, and click on UNVEHICLE or UNGENRT. Select one of the 8 options (i.e. 006 – Failure to Start).
  - In the field on the right, type the mileage (free text).

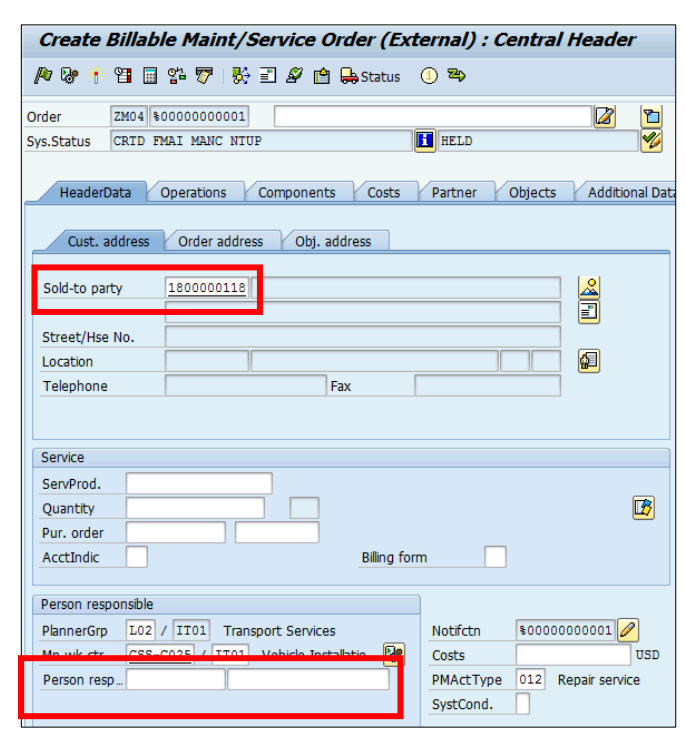

| Create Maintenance/Service Order (Internal) : Central Header |                                      |                    |              |                                                        |                            |     |  |  |
|--------------------------------------------------------------|--------------------------------------|--------------------|--------------|--------------------------------------------------------|----------------------------|-----|--|--|
| 🎤 🐶 🧚 😭                                                      | I 🖩 🚰 🐬 I                            | 🎨 🗉 🖉 💼 🤇          | ) 🖏          |                                                        |                            |     |  |  |
| PlannerGrp<br>Mn.wk.ctr<br>Person resp                       | L02 / IT01  <br><u>CSS-C023</u> / II | Transport Services | Rep 😺        | Notifctn<br>Costs<br>PMActType<br>SystCond.<br>Address | \$0000000001<br>003 Repair | USD |  |  |
| Dates                                                        |                                      |                    |              |                                                        |                            |     |  |  |
| Bsc start                                                    | 09.01.2018                           | Priority           |              |                                                        | -                          | 2   |  |  |
| Basic fin.                                                   | 09.01.2018                           | Revision           |              |                                                        |                            |     |  |  |
| Reference ob                                                 | ject                                 |                    |              |                                                        |                            |     |  |  |
| Func. Loc.<br>Equipment<br>Assembly                          | 17219208                             | Vhcl:G             | P,Diesel,LHE | ),4x4,HD                                               |                            |     |  |  |
| Malfnctn                                                     | Malfnctn data Damage Notif. dates    |                    |              |                                                        |                            |     |  |  |
| Damage<br>Cause                                              | UNVEHCI                              | E 006 Failure t    | o start      | 10,503                                                 | kms                        |     |  |  |

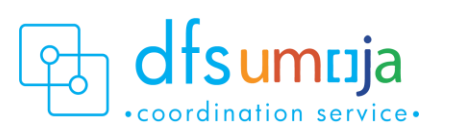

![](_page_27_Picture_0.jpeg)

#### **Operations Tab**

Use the operations tab to enter all the activities that are to be performed.

- **1.** Work Centre: This is defaulted from the Main Work Centre from the header tab. If another work centre is doing the work activity, please change the work centre here.
- **2. Plant**: This should be the Plant (MINURSO) where the maintenance activities are planned and costs are captured.
- 3. Control Key: This field specifies the type of service.
  - The value should be **SMOO** for internal services, for example <u>if staff technicians are</u> <u>performing the service</u>, even for an external entity.
- 4. **Operation short text**: Enter description of service.
- **5.** Work: This field displays the amount of work estimated for the activity and is automatically calculated. See \*Note below.
- **6.** Un: Unit of Measure based on the activity type selected. Check & enter the Unit of Measure for both Number and Duration. Typically, the Unit of Measure should be **H** for hours.
- **7.** Number: Quantity of unit of measure. For example, enter the estimated number of **individuals** for this activity.
- **8. Dur.**: Duration for the activity. If using **H**, enter the estimated number of hours (per individual) for this activity.
- **C.Key**: This specifies the calculation. Ensure the C.Key field is set to Calculate Work.
   **\*NOTE:** Number x Duration = Work.

E.g. For a repair activity, there are 2 technicians working on the equipment for an estimated 8 hours. Then enter: Un = H, Number = 2, Duration = 8, Un = H. Work = 8 x 2 = 16 hours

- 10. ActTyp: This is where to enter Activity Type.
  - a. Click the Matchcode to search for Activity Type, which is limited by the selected Work Centre
  - b. If spare parts/ materials are used that are purchased through 1) petty cash or 2) bulk-issued to shop, then the Non-spendable or Real Activity Type created for "Supplementary Materials" must be used.

![](_page_27_Figure_18.jpeg)

![](_page_27_Picture_19.jpeg)

![](_page_28_Picture_0.jpeg)

#### **11.** To <u>Assign Technicians</u> to the Activity Types:

After all the activities required have been listed, select an Activity and click the Internal button at the bottom of the screen. For that Activity (Line item), you can assign a technician to the activity under the Person No. field. In the second box (the one that says Sara SI AHMED below), click the matchcode to search. Use the tab that says UN Last name - First Name. Only one technician can be assigned per activity type. If additional technicians need to be added, additional lines with the activity type need to be added.

| Change Maintenance/Service Order (Internal) 10002720: Internal Process        |  |
|-------------------------------------------------------------------------------|--|
| 🖌 🗲 🕨 🎉 Header data Operations Components 🐯 🖆                                 |  |
| rder 10002720 Oper./Act. 0010 / Ctrl key SM00                                 |  |
| tdTextKey/ShrtText Change the engine oil                                      |  |
| General Internal External Dates Act. Data Enhancement                         |  |
| Work ctr FMS-A001 / KE00 Ctrl key SM00 Acty Type RF1003 Calc 2 Calculate work |  |
| Work 3 H Number 1 Norm. dur. 3 H Ect                                          |  |
| Person. no 200446 Sara SI AHMED Int. distr No. Time Tickets                   |  |
| Quaincations Wage data                                                        |  |
| Requirements profile (LO)                                                     |  |
| O Job Wage Type                                                               |  |
| O Position Suitability                                                        |  |
|                                                                               |  |
|                                                                               |  |
| SAP R3E (1) 100 V unsapr3e INS                                                |  |

#### Components Tab

Use the Components tab to enter the spare parts/materials used in performing the service. This can be used for spare parts/materials that were:

- **Case 1**: Provided from a mission's own inventory (Storage Location).
- **Case 2**: Provided from a mission's own "shop stock," or bulk-issued to the shop, or purchased through petty cash.

### **Case 1**: Spare parts/materials issued from a mission's own inventory (Storage Location)

Use Item Category (IC): L - Stock Item Budget Relevant, since the Mission will charge UNICEF for the parts.

- **1. Component:** Select item by material master number. If the number is unknown, click the matchcode to search.
- 2. Reqmt Qty: Enter the required quantity.
- **3.** IC: Item Category Specifies whether items come from stock or a shopping cart is required.

![](_page_28_Picture_14.jpeg)

![](_page_29_Picture_0.jpeg)

- L Stock Item Budget Relevant: Material comes from stock inventory (not necessarily the same cost centre as the one performing the work). Once the service order is approved, a stock Reservation will automatically be created.
  - a. Press **Enter** on the keyboard. A window will pop-up. In this window, enter the Storage Location.
  - b. **SLOC:** Enter Storage Location from where the materials will be selected. Can check stock availability of materials by clicking on SLOC Search box.

| Create Maintenance/Service Order (Internal) : Component Overview                                                |                                                                                                    |  |  |  |  |  |
|----------------------------------------------------------------------------------------------------|----------------------------------------------------------------------------------------------------|--|--|--|--|--|
| / 🖗 👫 🗐 🖩 🖧 🐬   🇞 🗐 🖋 🔷                                                                                         |                                                                                                    |  |  |  |  |  |
| Order ZM01 %0000000001<br>Sys.Status CRTD FMAI MANC NTUP                                                        |                                                                                                    |  |  |  |  |  |
| HeaderData Operations Components Costs Partner                                                                  | Objects Additional Data Location Planning Control                                                                                                    |  |  |  |  |  |
| Item         Component         Description         L'           0010         1500004111                         | T Reqmt Qty UM IC S SLoc Plnt Op Batch Proc. Cat                                                                                                    |  |  |  |  |  |
| Component                                                                                                    |                                                                                                    |  |  |  |  |  |
| Plant IT01 Stor. Location 🗹                                                                                     |                                                                                                    |  |  |  |  |  |
| Batch Sort String                                                                                               | C Component 1500004111: Plants/Storage Locations (1) 3 En                                                                                               |  |  |  |  |  |
| Goods Recipient         Unloading Point           Regmt Date         09.01.2018         00:00:00         Offset | Restrictions                                                                                                    |  |  |  |  |  |
| Manual Requirement Da       Reservation     0       Movement Type     Z01                                       | te  ✓  M M M L Inrestricted Unrestr. Consot                                                                                                    |  |  |  |  |  |
| Quantities                                                                                                    | IT01 UN Logistics Bas 643.000 0.000                                                                                                    |  |  |  |  |  |
| Requirement Qty 2 Unit of Measure EA                                                                            | IT01         1301         ENG UNR BRI W1         643.000         0.000           IT01         9000         Virtual Location         0.000         0.000 |  |  |  |  |  |

- N Non-Stock Item: Item not in stock. DO NOT USE THIS. Contact your Requisitioners to create a shopping cart and delete this component from the Service Order. Selecting this creates a Purchase Requisition (which generates a Shopping Cart), which is not recommended.
- 4. PLNT Enter the Plant for the Mission (MINURSO).
- 5. OpAc Enter the Line Number from the Operations Tab that will use this material for this line. This refers to the Activity that will use this spare part/material.
- 6. NOTES:

**Reservation:** To see the details of the Reservation, click the **Gen. Data** button at the bottom of the screen.

![](_page_29_Picture_11.jpeg)

![](_page_30_Picture_0.jpeg)

• From there, you can see the Reservation Number, Requirement Data & Time, Requirement Quantity & UoM, Committed Quantity (reserved qty), Withdrawal Quantity (issued qty), Movement Type.

| Conoral Data       |                     |                 |                       |
|--------------------|---------------------|-----------------|-----------------------|
| General Data       |                     |                 |                       |
| Component          |                     |                 |                       |
| Plant              | IT01                | Stor. Location  | 1301                  |
| Batch              |                     | Sort String     |                       |
| Goods Recipient    |                     | Unloading Point |                       |
| Regmt Date         | 09.01.2018 00:00:00 | Offset          |                       |
|                    |                     | Manual Requirem | ent Date              |
| Reservation        | 98044 1             | Movement Type   | 261                   |
|                    |                     |                 |                       |
| Quantities         |                     |                 |                       |
| Requirement Qty    | 2                   | Unit of Measure | EA Fixed Qty          |
| Committed Qty      | 0                   |                 |                       |
| Withdrawal Qty     | 0                   | 🗌 Final Issue   |                       |
|                    |                     |                 |                       |
| General Indicators |                     |                 |                       |
| Backflushing       |                     | Res./Purc. req. | From release 🔹        |
| Bulk Material      |                     | CostingRelevncy | 100% Relevant to Co 💌 |
|                    |                     |                 |                       |
| Mvt Allowed        |                     | Mat. Prov. Ind. | •                     |

**Case 2**: Spare parts/materials issued from petty cash or a mission's own "shop stock," or bulk-issued to shop. In other words, any spare parts/materials that are not directly drawn from inventory (Storage Location). Use ITEM CATEGORY (IC): T – Text Item

Please note that materials provided in this manner will **NOT HAVE ANY VALUE** associated with it, and therefore the external entity will not be charged for these parts.

- **1. Description:** Enter a description of the item used (use the description of the material that was used for procurement).
- 2. Reqmt Qty: Enter the quantity utilised.
- **3. UM**: Unit of Measure for the quantity utilised.
- 4. PLNT Enter the Plant (MINURSO) where the item was used.
- 5. OpAc Enter the Line Number from the Operations Tab that used this spare part/material. This refers to the Activity that used this spare part/material. The Activity Type should be "Supplementary Materials" for spare parts that are coming from "shop stock" or from the vendor or purchased through petty cash.
- 6. IC: Item Category Specifies where spare part/materials come from
  - Enter **T** Text Item: The materials do not have any value associated.

![](_page_30_Picture_13.jpeg)

![](_page_31_Picture_0.jpeg)

| HeaderData Operations Components Costs Partner Objects Additional Data Location Planning Control |                            |    |           |    |      |      |      |      |       |                |
|--------------------------------------------------------------------------------------------------|----------------------------|----|-----------|----|------|------|------|------|-------|----------------|
|                                                                                                  |                            |    |           |    |      |      |      |      |       |                |
| Item Component                                                                                   | Description                | LT | Reamt Otv | UM | IC S | SLoc | Pint | Op   | Batch | Proc. Category |
| 0010                                                                                             | Cap:Oil Fill,Hyster,354    |    | 3         | РС | Т    |      | LB10 | 0010 |       | Text for Order |
| 0020                                                                                             | Cap:Oil Fill,Hyster,354789 |    | 2         | РС | T    |      | LB10 | 0010 |       | Text for Order |

#### Costs tab

#### OPTIONAL

- 1. To review the planned Cost of the Order, click on the Determine Cost button (calculator icon 💷 ).
- **2.** Click the Rep. Plan/Act. Button to see the plan vs actual cost comparison. The Actual Cost field is calculated only after Confirmation.

#### Partners tab

Use the Partner tab to view the people associated with the Service Order.

#### OPTIONAL

- **1.** Select Functional Role.
- 2. Enter/search the User ID or BP number.
- **3.** Unlimited number of functional roles can be entered. For informational purposes only.

#### Location Data tab

Enter details about who is paying!

1. Click Extras -> Sales Data from the Menu

![](_page_31_Picture_16.jpeg)

![](_page_32_Picture_0.jpeg)

| 도 <u>O</u> rder <u>E</u> dit <u>G</u> oto | Extras Environment System Help               |
|-------------------------------------------|----------------------------------------------|
| 0                                         | Task List Selection                          |
|                                           | Sal <u>e</u> s data                          |
| 🛛 🤁 Change Bill                           | Contract Selection I) 10002381: Central Head |
| 93 🗔 🕸 📅 🎊 👫                              | Advance shipment status Ctrl+Shift+F8        |
|                                           | Paging Ctrl+F7                               |
| Order ZM04 100023                         | Reset PUS <u>H</u>                           |
| Sys.Status REL QUAC P                     | Reference object                             |
|                                           | Assembly operation                           |
| HeaderData Opera                          | Suborders • jects Additional Data Location   |
|                                           | Cost reports                                 |
| Cust. address Ord                         | Documents for Order                          |
|                                           | Settings                                     |

- 2. On the pop-up window 'Sales Organisation Data', update the following fields:
  - Sales Organization (1000 United Nations).
  - Distribution Channel (SP: Spendable or NSP: Non-Spendable).
  - Division.
  - Sales Group (use drop-down and select appropriate Group). If the value is typed in (i.e. if the value is not picked from the drop-down list), enter the Sales Office as 0001- United Nations).

| 🔄 Sales Organizatio | on Data |                    |                       |
|---------------------|---------|--------------------|-----------------------|
| Sales Org.          | 1000    | United Nations     |                       |
| Distr. Channel      | 07      | Cost Recovery - SP |                       |
| Division            | 09      | Travel & Transport |                       |
| Sales Office        | 0001    | United Nations     |                       |
| Sales Group         | L02     | Transport Services |                       |
|                     |         |                    | <ul><li>✓ ×</li></ul> |

- 3. Under the Account Assignment section, enter the following fields:
  - Company Code 1000 United Nations.
  - Cost Centre Enter the *service provider's* cost centre. Funding source is the Service Provider. Revenue from the sales will go directly to the service provider's fund/fund centre. In this example, enter the cost centre for MINURSO.

![](_page_32_Picture_12.jpeg)

![](_page_33_Picture_0.jpeg)

4. The Fund must be entered. This refers to the Mission that is paying for the service/maintenance. From the menu bar at the top: Goto > Assignment > Funds Management. Enter the Fund. In this example, enter the fund for MINURSO since the revenue will go back to MINURSO's Fund.

![](_page_33_Picture_3.jpeg)

4. In the <u>Control</u> tab:

If a down payment is required, the user must update the Profile in the Control tab of the service order to indicate "UN CS Profile With Down payment."

| Create Billable Maint/Service Order (External) : Administrative Data/P |                                                                 |  |  |  |  |  |
|------------------------------------------------------------------------|-----------------------------------------------------------------|--|--|--|--|--|
| 🏴 🕼 🏋 🖺 🖩 🚰 📅 🛃 🖉 🖆 🖨 Status 🕧 🐃                                       |                                                                 |  |  |  |  |  |
| Order ZM04 \$0000000001                                                |                                                                 |  |  |  |  |  |
| Sys.Status CRID FMAI MANC NIUP                                         | HELD 🏏                                                          |  |  |  |  |  |
| HeaderData Operations Components                                       | Costs Partner Objects Additional Data Location Planning Control |  |  |  |  |  |
| Administrative data                                                    | Planning indicator                                              |  |  |  |  |  |
| Entered by                                                             | Planned order                                                   |  |  |  |  |  |
| Created on                                                             | O Immediate order                                               |  |  |  |  |  |
| Changed by                                                             | OUnplanned order                                                |  |  |  |  |  |
| Changed on                                                             |                                                                 |  |  |  |  |  |
|                                                                        |                                                                 |  |  |  |  |  |
| Parameters                                                             |                                                                 |  |  |  |  |  |
| Costing Sheet PP-PC1                                                   | Status Profile CS_W_002                                         |  |  |  |  |  |
| Overhead key                                                           | PriorityType SM                                                 |  |  |  |  |  |
| CstgVariantPlan PM01                                                   | Category                                                        |  |  |  |  |  |
| CstgVariantActl PM01                                                   | MaintProfile CS00001                                            |  |  |  |  |  |
| RA Key                                                                 | ExternProfile CS00002                                           |  |  |  |  |  |
| Op./act. incrmt 0010                                                   | Mat.Profile CS00001                                             |  |  |  |  |  |
|                                                                        |                                                                 |  |  |  |  |  |
| Control of resource-related billing and creation of q                  | uotations                                                       |  |  |  |  |  |
| Profile ZUN00002 UN CS Profile with                                    | hout DownPayment                                                |  |  |  |  |  |
| Reservations/purchase requisitions                                     |                                                                 |  |  |  |  |  |
| Res./Purc. req.                                                        | ▼                                                               |  |  |  |  |  |

![](_page_33_Picture_7.jpeg)

![](_page_34_Picture_0.jpeg)

#### 5. Save & note down the Service Order number

- Once the service order is released, use T-code DP80 to create a quotation if desired. Once the quotation is reviewed by the external requester, a Resource Related Billing Order will be created from the quotation.
- For further information on the Sales & Distribution process, please refer to the <u>Umoja Sales &</u> <u>Distribution User Guide</u>.

#### Approve/Release Service Order

All Service Orders must be released before any work can begin.

The SD Order Releaser (SD.04) in the Mission (MINURSO) **Releases** the Service Order, also using T-code **IW32**.

For details on approving and releasing Service Orders, please refer to the <u>Service Order Approval & Rejection</u> Job Aid.

#### Confirm Service Order

The SD Planner confirms the services and enters the "actual" hours worked, etc. If the activity is statistical, the SD Planner can confirm the quantity of activity (hours) beyond what was estimated when the Service Order was created. In all scenarios, individuals with the Services Delivery Planner (SD.03) role can confirm and release the Service Order.

#### Steps:

- 1. Use T-code IW41 (for single confirmation) OR IW44 (for collective confirmation).
- 2. Order: Enter Order Number.
- 3. Select all the line items.
- 4. Click the "Actual Data" icon 🔟. The "Enter PM Order Confirmation: Actual Data:" screen displays
- 5. Enter the following:
  - Actual Work: enter the actual hours worked.
  - **Remaining Work**: enter any hours of remaining work that exists.

**Note**: If only one operation is available, the "Actual Data" screen will appear. If multiple operations are available, the "Operation Overview" screen will appear.

- If all services are complete, click on "Final confirmation" and "No remain work" check boxes.
- $\circ$  Repeat for each service by clicking the next icon 2.
- 6. Click Save.

![](_page_34_Picture_23.jpeg)

![](_page_35_Picture_0.jpeg)

For additional information on confirmation Service Orders, please refer to the <u>Service Order Confirmation</u> Job Aid.

#### **Complete Service Order**

Complete the Service Order when all the activities are finished and all used spare parts/materials have been entered.

- 1. Use IW32 T-code.
- 2. Order: Enter Order Number.
- 3. Click Complete icon
- 4. The Complete window pop-ups. Enter **Reference Date** and **Reference time**.
- 5. Click Technically Complete check box.
- 6. Click Enter.

When ZM04 Service Orders are used, the Service Order can then be converted to a Sales Order. Please refer to the <u>Sales & Distribution</u> User Guide for further information.

#### How to Print Service Order

- 1. Note: At this time, Services Orders can only be printed after they have been Released, but before they have been Completed.
- 2. If the Service Order is not open already, use T-code IW33 and enter the Service Order Number).
- 3. From the top menu select Order>Print.
- 4. Click the Order button (the "Select Shop Papers" window pops up).
- 5. Select the appropriate Shop Paper.
- 6. Check OutputDevice.
- 7. Click Print/Fax button.

![](_page_35_Picture_20.jpeg)